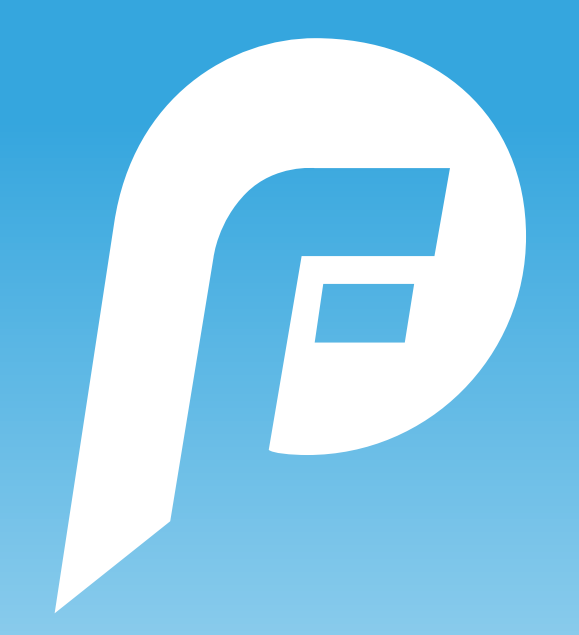

# **PLAYERFIRST V2.0**

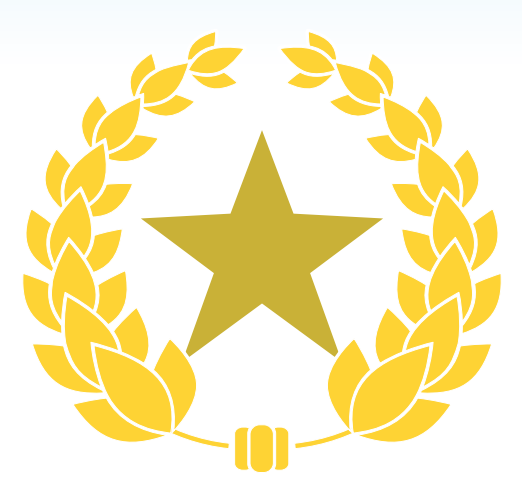

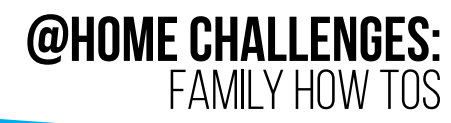

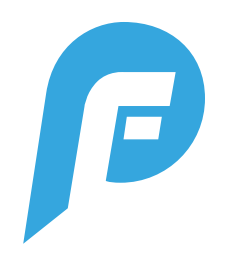

# **@HOME CHALLENGES: OVERVIEW**

## WHAT ARE @HOME CHALLENGES?

@Home Challenges are a series of activities, compiled by an athlete's coach. If added, they can be found in the schedule section of the Playfirst App (Version 2.0).

Athletes complete the challenge, input their results and optional evidence (photos, links, videos) and then submit to their coach. If the coach activates team leaderboards, those can also be viewed as athletes complete their challenges.

### MAKE SURE TO LOG IN AS AN ATHLETE

When an athlete goes into PlayerFirst to complete a challenge, they must be logged in under their athlete profile (NOT the parent). Parents cannot complete the challenge for their player.

#### TIMEFRAME

@Home Challenges can only be completed during the challenge timeframe (schedule time of event). There will also be a specific time that people can start viewing the challenge. Once a challenge has been submitted, it cannot be redone.

## **DEVICES**

PlayerFirst can be used on both Android and Apple devices (phones and tablets).

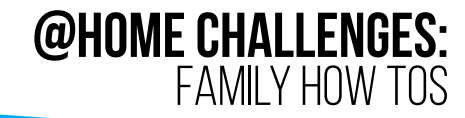

## WHERE TO FIND @HOME CHALLENGES @HOME CHALLENGES ARE ACCESSIBLE FROM THE SCHEDULE

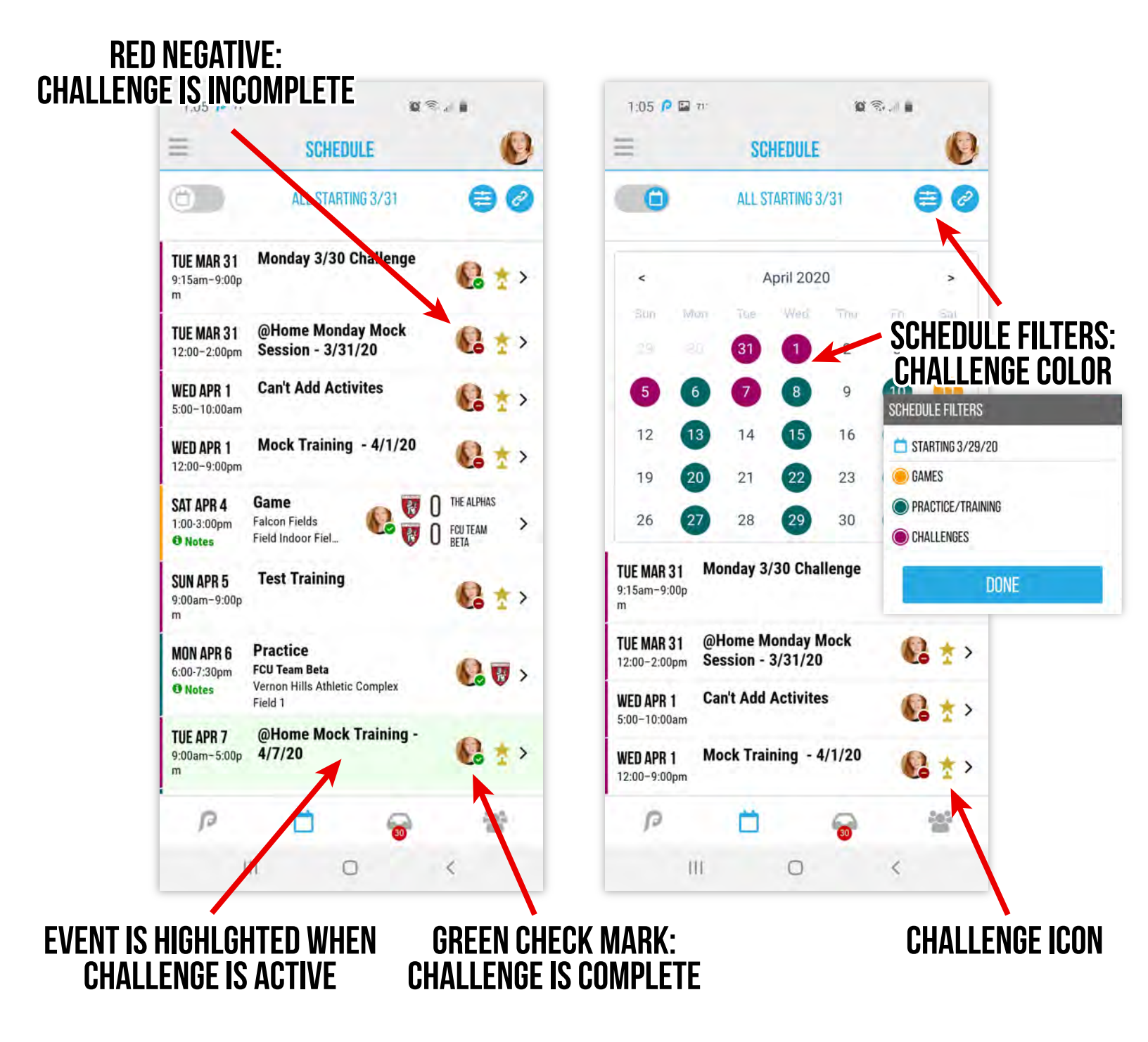

Clicking a challenge on the schedule takes you to a screen with the list of activities. (Next Page)

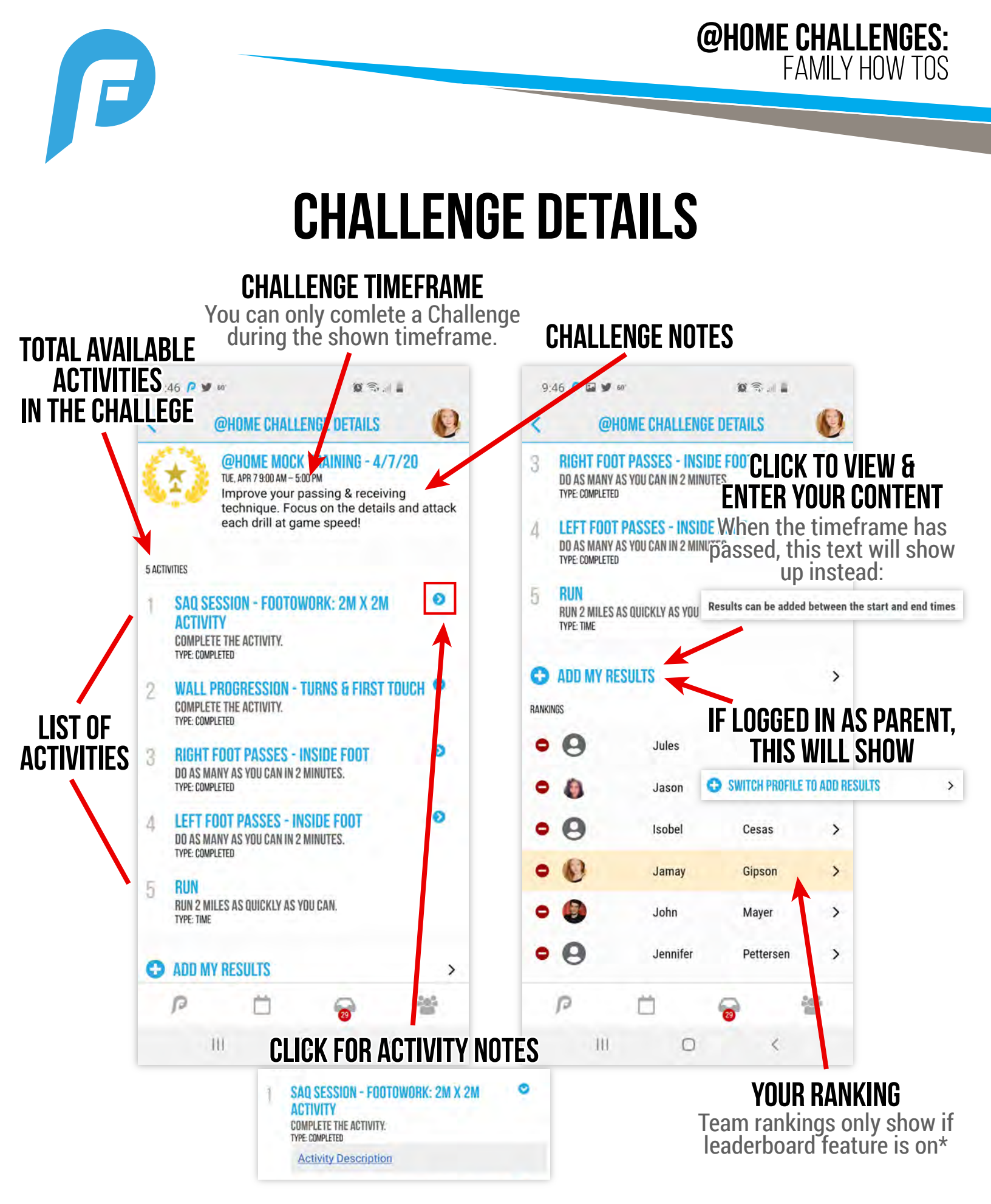

\*Leaderboards will only show if coach chooses to turn on that feature.

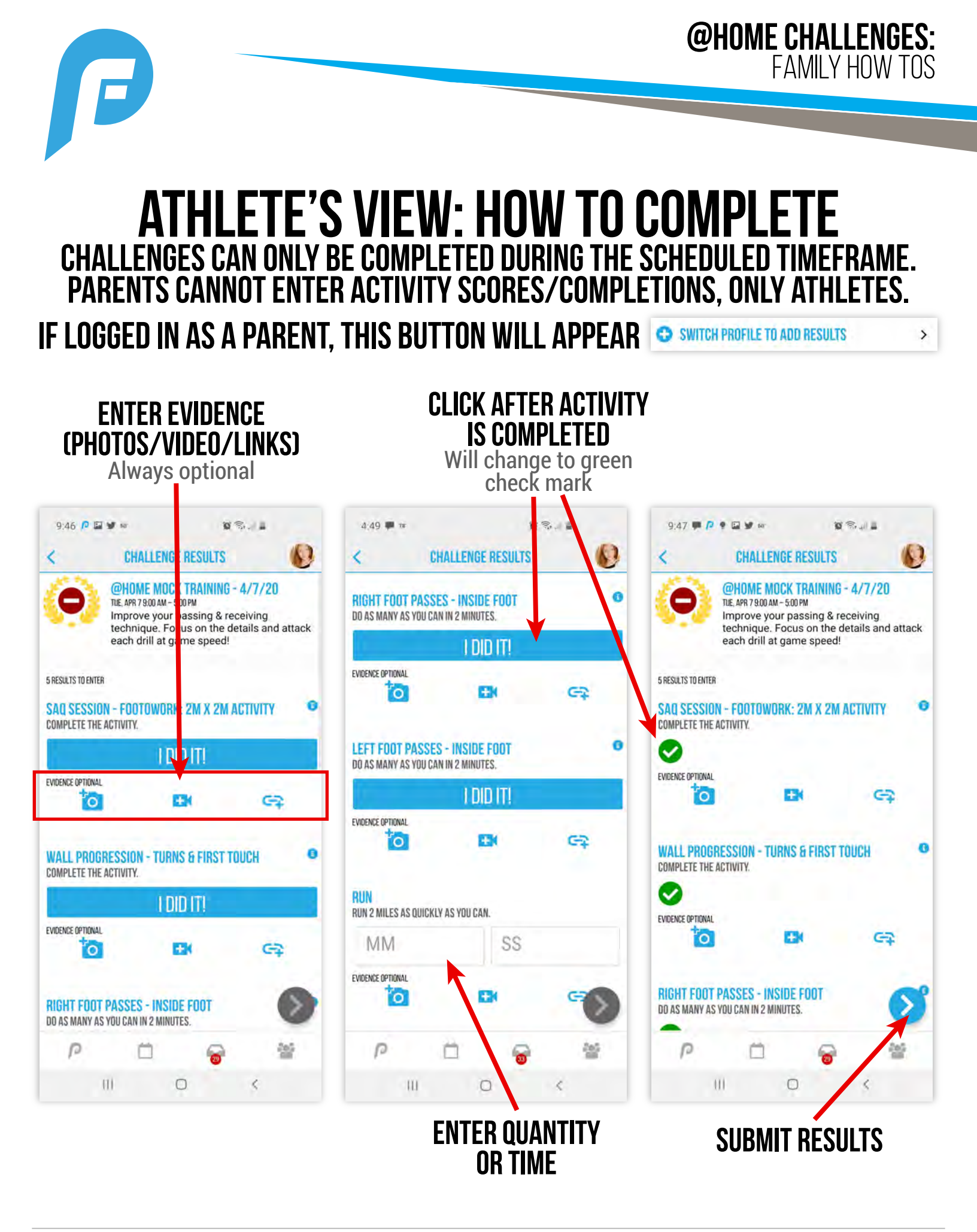

**PLAYERFIRST** 

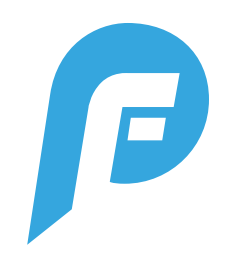

# **CLICKING ON NAMES FROM RANKING LIST**

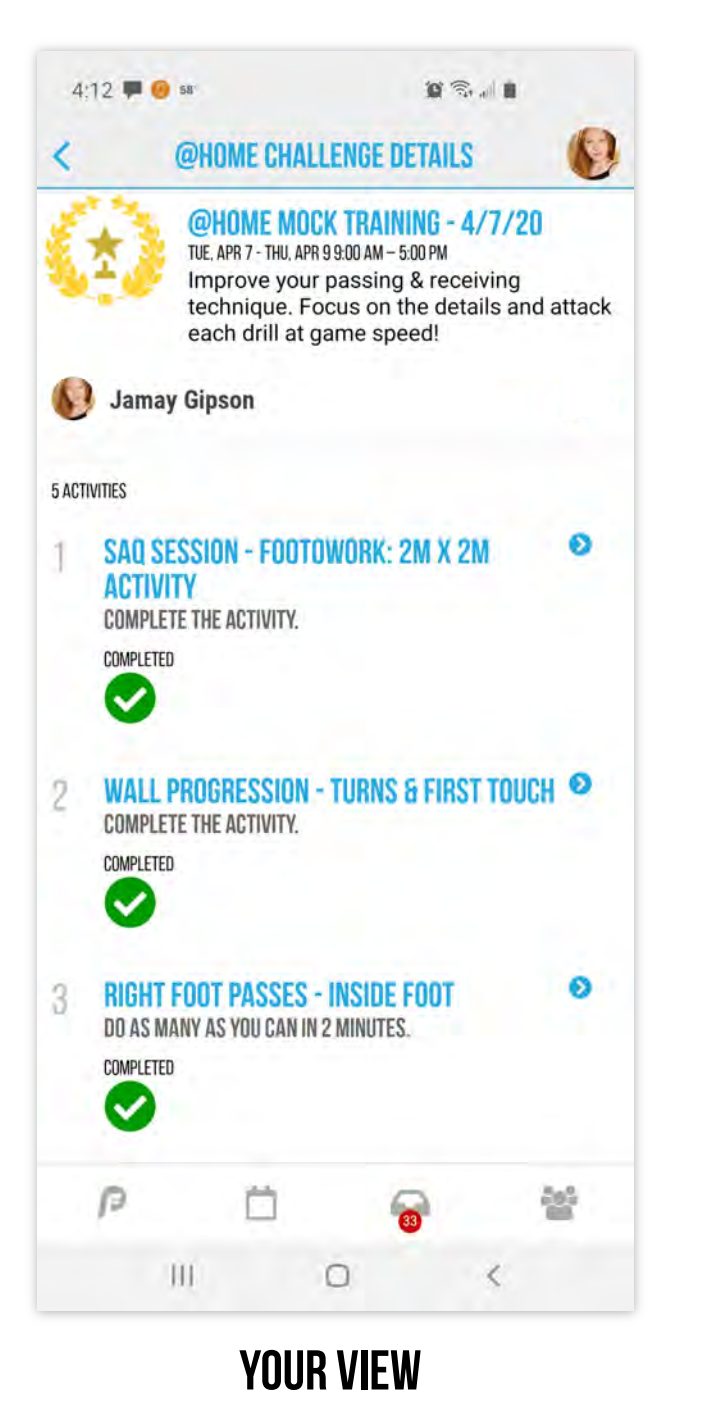

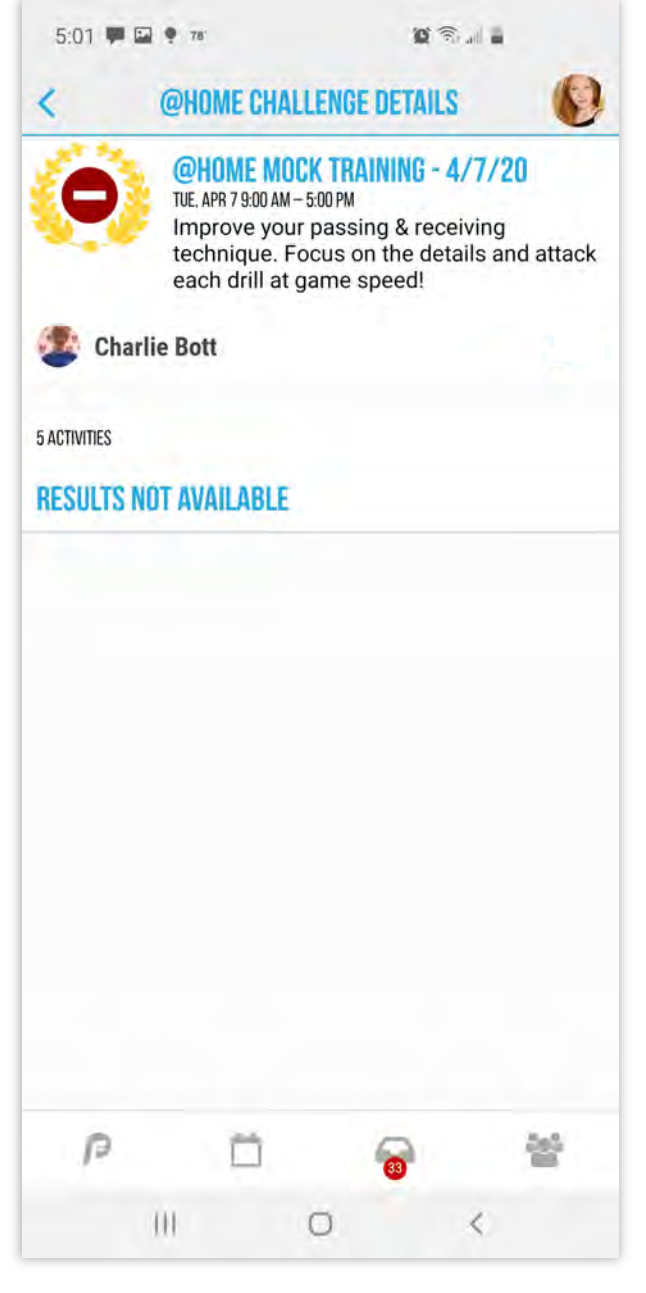

OTHER ATHLETES You can't view results of other athletes and vice versa

Coaches will always see all scores and individual results. Parents will only be able to view their athlete's results.

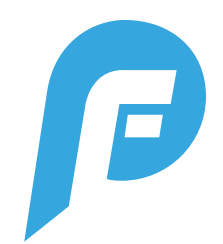

## **COMPLETED VIEW**

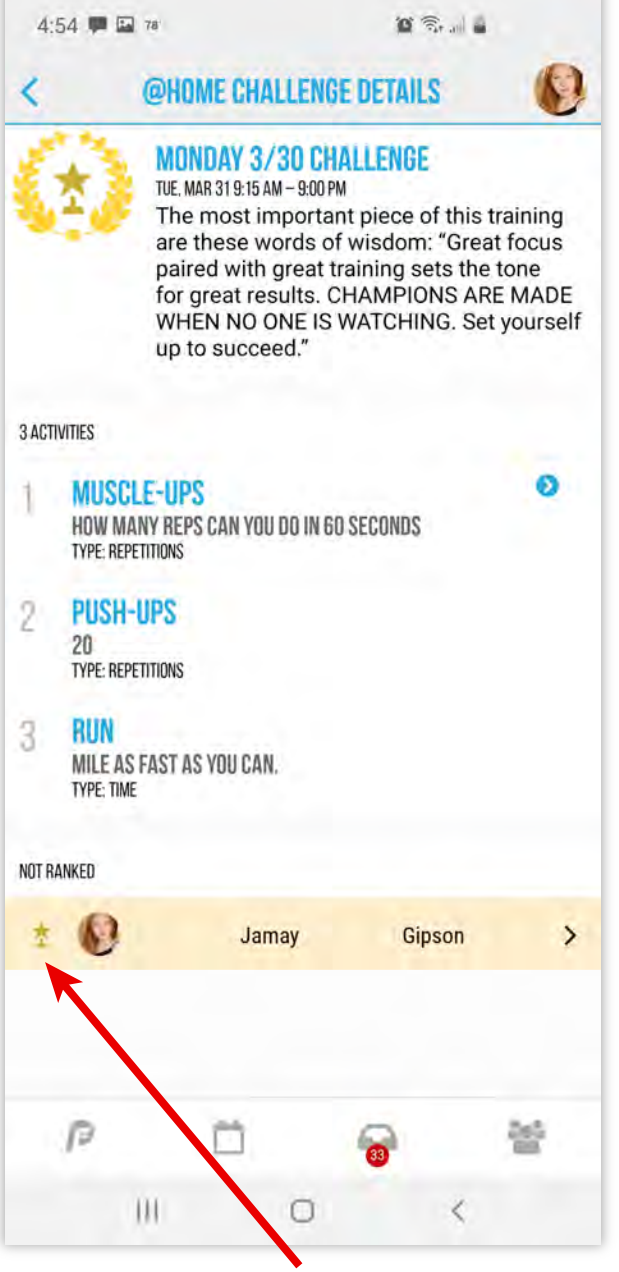

## COMPLETED CHALLENGES DISPLAY AS CHECKMARKS OR Placement trophies

Team rankings only show if leaderboard feature is on.

| 4:54 💭 🖾 78 |                                                                                             |                                                                                                    | 0 🖘 🖬 🛓                                                                 |                                                                     |  |
|-------------|---------------------------------------------------------------------------------------------|----------------------------------------------------------------------------------------------------|-------------------------------------------------------------------------|---------------------------------------------------------------------|--|
| <           | @HOME                                                                                       | CHALLENGE                                                                                                    | DETAILS                                                                 | 0                                                                   |  |
| *           | WONDA<br>TUE, MAR 319<br>The mos<br>are thes<br>paired w<br>for great<br>WHEN N<br>up to su | <b>/ 3/30 CHAI</b><br>B:15 AM – 9:00 PM<br>st important<br>e words of w<br>vith great trai<br>t results. CH<br>IO ONE IS W.<br>cceed." | LENGE<br>piece of tl<br>visdom: "C<br>ining sets<br>AMPIONS<br>ATCHING. | his training<br>Great focus<br>the tone<br>ARE MADE<br>Set yourself |  |
| D la        | amay Gipson                                                                                 |                                                                                                    |                                                                         |                                                                     |  |
| ACTIVITIES  |                                                                                             |                                                                                                    |                                                                         |                                                                     |  |
| M           | USCLE-UPS<br>W MANY REPS CAN                                                                | I YOU DO IN 60 S                                                                                                    | ECONDS                                                                  | 0                                                                   |  |
| REP<br>4    | ETITIONS                                                                                    |                                                                                                    | ACTIVITY RANK                                                           | (                                                                   |  |
| G           | ⇒ OPEN EVIDE                                                                                | NCE                                                                                                    |                                                                         |                                                                     |  |
| 2 PL<br>20  | ISH-UPS                                                                                     |                                                                                                    |                                                                         |                                                                     |  |
| REP<br>21   | etitions<br>D                                                                               |                                                                                                    | ACTIVITY RANK                                                           | (                                                                   |  |
| G           | OPEN EVIDE                                                                                  | NCE                                                                                                    |                                                                         |                                                                     |  |
| P           |                                                                                             | ).                                                                                                    | 0                                                                       |                                                                     |  |
|             | 01                                                                                          | 0                                                                                                    |                                                                         | (                                                                   |  |

## **CLICK TO VIEW ACTIVITY EVIDENCE**

Only available on select activities where scores are entered. Otherwise a green check mark is placed to indicate activity is completed.